To set up your payment info, you can do it 1 of 2 ways. You can call the Recreation Office at (763) 572-3570 during business hours (M-F 8-4:30pm) to update your payment information or you can update it online in your account. The online instructions are listed below—they are very detailed, but the process is quite simple!

- 1. Log in to your Fridley recreation account. Login here.
- 2. Select "My info" at the top.
- 3. Scroll down to "Finance Info"
- 4. Click "New" next to the Finance info (see image below)

| ✓ Finance Info + New |             |                    |        |                    |                   |           |  |  |  |
|----------------------|-------------|--------------------|--------|--------------------|-------------------|-----------|--|--|--|
| Holder Name          | Туре        | Credit Card Type ▼ | Status | Share With Account | Expiration Date 🔻 | Default 🔻 |  |  |  |
| Jane Doe             | Credit Card | AMEX               | Valid  |                    | 9/30/26           | 1         |  |  |  |

- 5. Enter new credit card information. Select default. \*\*This is crucial that your payment info is set up as default\*\*\*
- 6. Save.

| Parks & Springbrook | Fridley Parks and Recrea | ation      |          |                 |          |  |  |
|---------------------|--------------------------|------------|----------|-----------------|----------|--|--|
|                     |                          | My Info    | Ē        | Schedule        | Products |  |  |
|                     | Edit Finance Ir          | nfo Detail |          | Cancel Save     |          |  |  |
|                     | Detail                   |            |          |                 |          |  |  |
|                     | 💿 Туре                   |            | Required | Holder Name     | Required |  |  |
|                     | Credit Card              |            | ~        | Jane Doe        |          |  |  |
|                     | O Default O Times Failed |            |          | Status<br>Valid |          |  |  |
|                     | 0<br>Notes               |            |          |                 |          |  |  |
|                     | Credit Card Detail       |            |          |                 |          |  |  |
|                     | Credit Card Type         |            | Required | Expiry Month    | Required |  |  |
|                     | Visa                     |            | $\sim$   | None            | ~        |  |  |

7. If applicable, please use this new card to pay any outstanding invoice owed.